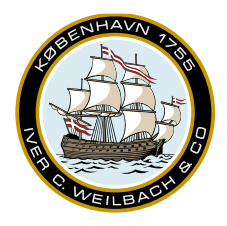

## Weilbach®

NAUTICAL INSTRUMENTS DATA CHARTS & BOOKS

## Email updating

## Email updating

Rather than waiting for an email update to arrive, they can be created on-demand, when the vessel is ready to receive the updates.

To create an email update request. Open the email update sidebar. Enter the return email address. Check what you would like to update, and then click 'Create request'.

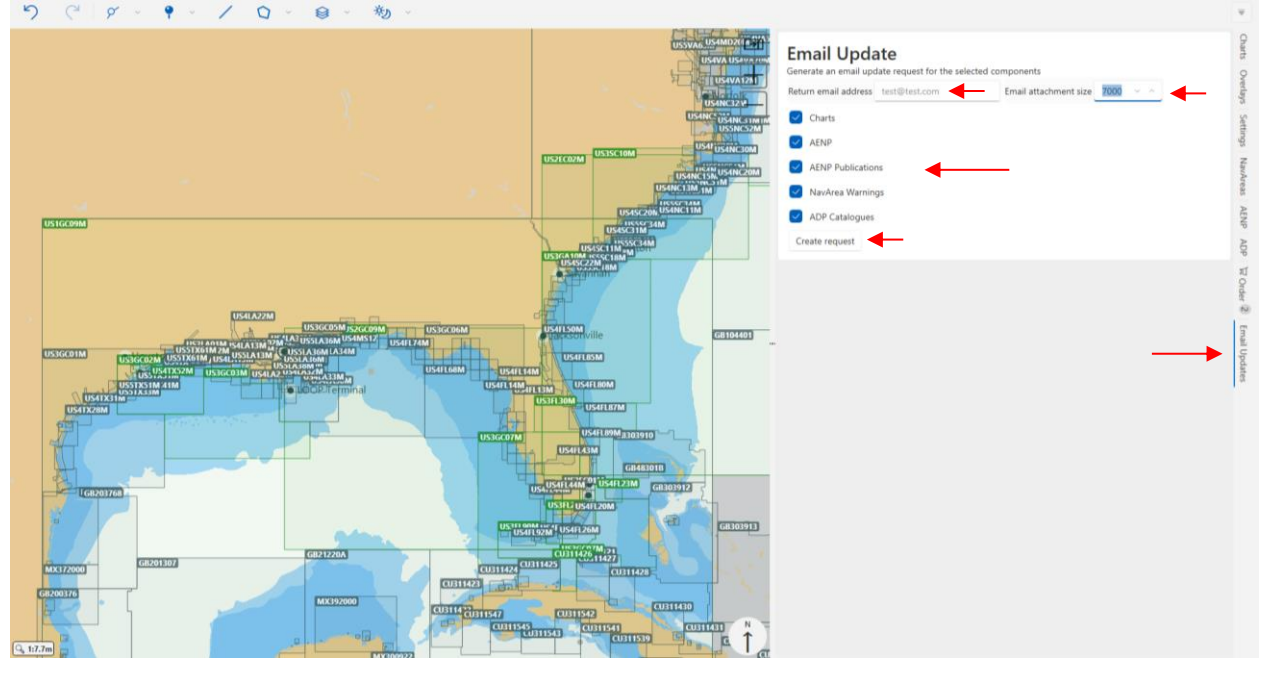

Once you click the 'Create request' button, the default mail application and an Explorer window will open automatically with a zip-file called 'EmailRequest.zip'. If the computer you are on does not have an active email. You may transfer the file to another computer via USB, otherwise simply attach the file to the mail and click send. After sending the email EmailRequest.zip you should receive a response within the next few minutes.

The zip-file you receive back as a reply, can be drag-and-dropped into the Viewer, and it will start updating.

In case the update size, exceeds the email attachment size set, you will receive one .zip file, and one or more .zXX file(s). Simply download all the files to same folder, the drag-and-drop the .zip file into the Viewer. The Viewer will auto-detect the other .zXX files and import them as well.